## To Enable 2-Step Authentication for your Google Account For Smart Phone Users

## Google

Don't get locked out

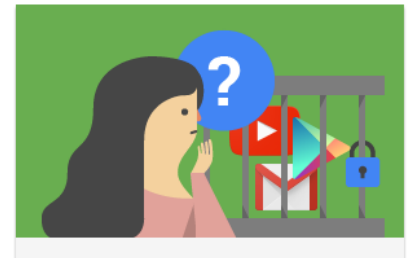

Your domain will soon enforce 2-Step Verification to ensure better account security.

This policy will be enforced from Jul 15, 2022 which means that you will be asked to enter a one time password when signing in.

To avoid being locked out of your account please enroll into 2-Step Verification now.

Learn more about 2-Step Verification.

ENROLL

Do this later

You will receive an email about the 2-step verification enrollment. The 2-step verification will need to be completed by October 10th. On the first screen click the blue Enroll button. After clicking Enroll, you will then be redirected to log back into your Google email account.

| Goog                               | gle            |         |     |
|------------------------------------|----------------|---------|-----|
| Hi Two-F                           | actor          |         |     |
| e two-factor@cato                  | oosa.k12.ga.us | • •     |     |
| To continue, first verify it's you |                |         |     |
| Enter your password ————           |                |         | ]   |
| Show password                      |                |         |     |
| Forgot password?                   |                | Next    |     |
|                                    |                |         |     |
| lish (United States) 👻             | Help           | Privacy | Ter |

You will be asked to enter in your phone number to set up the 2-step verification. You can choose to receive a text message or a phone call to get your verification code. Using the text option will mean you won't need to write down any codes and the code will be readily available as a text message.

← 2-Step Verification

| Let's set up your phone                                                                                                    |
|----------------------------------------------------------------------------------------------------|
| What phone number do you want to use?                                                                                           |
| Google will only use this number for account security.<br>Don't use a Google Voice number.<br>Message and data rates may apply. |
| How do you want to get codes?                                                                                                   |
| Text message O Phone call                                                                                                    |
| Show more options                                                                                                    |
| Step 1 of 3 NEXT                                                                                                    |

Enter the code that was texted to your phone.

## ← 2-Step Verification

| Confirm that it work                                     | <s< th=""><th></th></s<>                         |      |
|----------------------------------------------------------|--------------------------------------------------|------|
| Google just sent a text mess<br>Enter the code<br>570355 | sage with a verification code to (423) 619-6464. |      |
| Didn't get it? Resend                                    |                                                  |      |
| BACK                                                     | Step 2 of 3                                      | NEXT |

You will get a confirmation message that your code was successful and will be asked if you want to turn on 2-Step Verification. At this point, simply click Turn On in blue letters.

← 2-Step Verification

| It worked! Turn on 2-Step Verification?                                                                                                |  |
|----------------------------------------------------------------------------------------------------|--|
| Now that you've seen how it works, do you want to turn on 2-Step Verification for your Google<br>Account two-factor@catoosa.k12.ga.us? |  |
| Step 3 of 3 TURN ON                                                                                                    |  |

You will then see a message that the 2-step verification is complete and you should see your phone number listed as a trusted device.

## ← 2-Step Verification

2-Step Verification is ON since Jul 27, 2022

Available second steps

A second step after entering your password verifies it's you signing in. Learn more Note: If you sign in to your Google Account on any eligible phone, Google prompts will be added as another method for 2-Step Verification.

...

Voice or text message (Default) ⑦ (423) 619-6464 Verified

Verification codes are sent by text message.

>

You will also get an email confirmation email that 2-step verification is turned on.

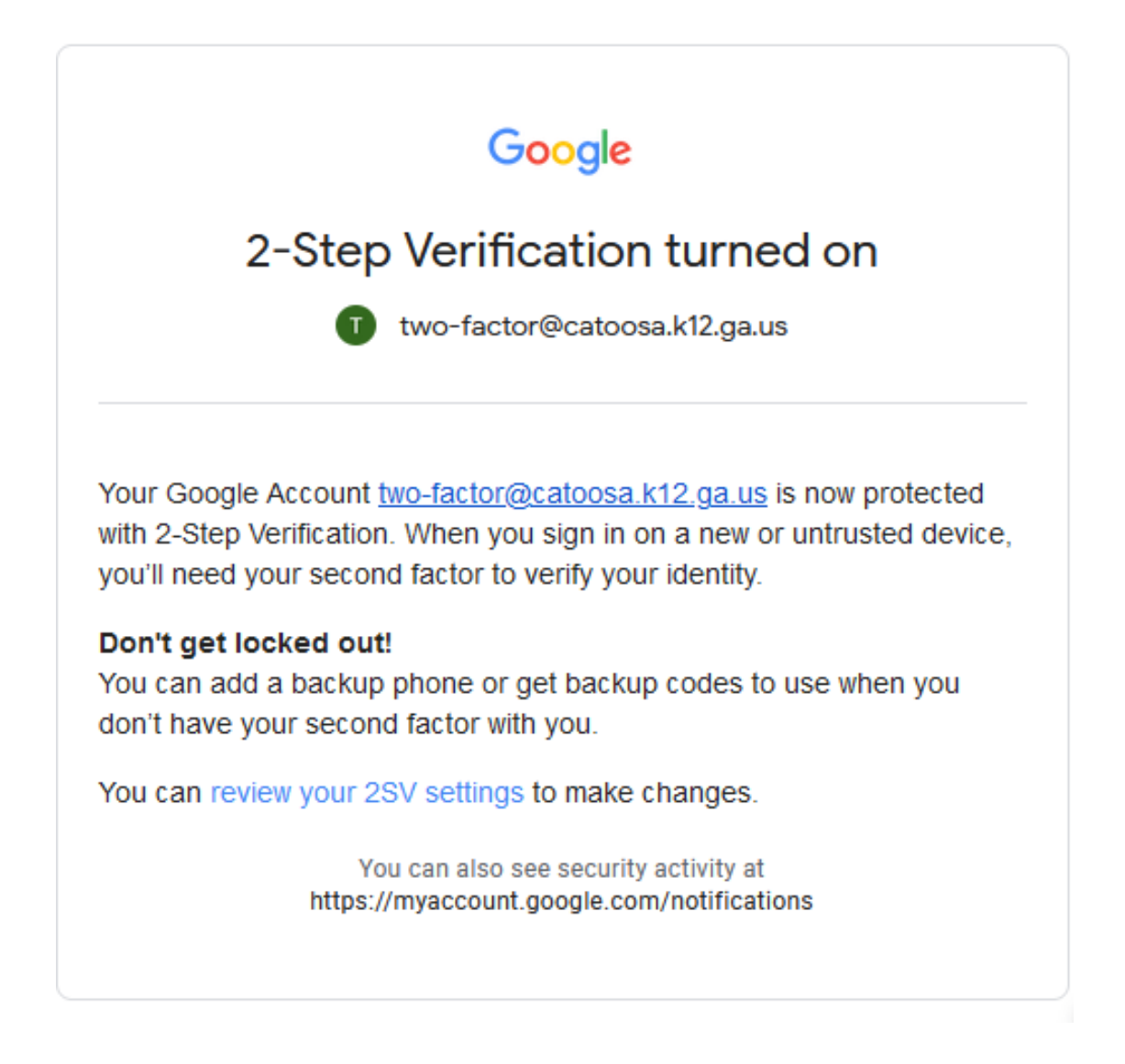

Whenever you log into a new device you will be prompted to enter in a verification code using your trusted device.

|                                                                                                | gie              |          |  |
|------------------------------------------------------------------------------------------------|------------------|----------|--|
| 2-Step Ver                                                                                     | rification       |          |  |
| To help keep your account safe, Google wants to<br>make sure it's really you trying to sign in |                  |          |  |
| ( two-factor@cat                                                                               | oosa.k12.ga.us   | ~        |  |
| 2-Step Verification                                                                            |                  |          |  |
| A text message with a 6-digit ve<br>sent to (•••) •••-••64                                     | erification code | was just |  |
| Enter the code                                                                                 |                  |          |  |
| G-                                                                                             |                  |          |  |
| ✓ Don't ask again on this d                                                                    | evice            |          |  |
| Try another way                                                                                |                  | Next     |  |
| iny another way                                                                                |                  |          |  |